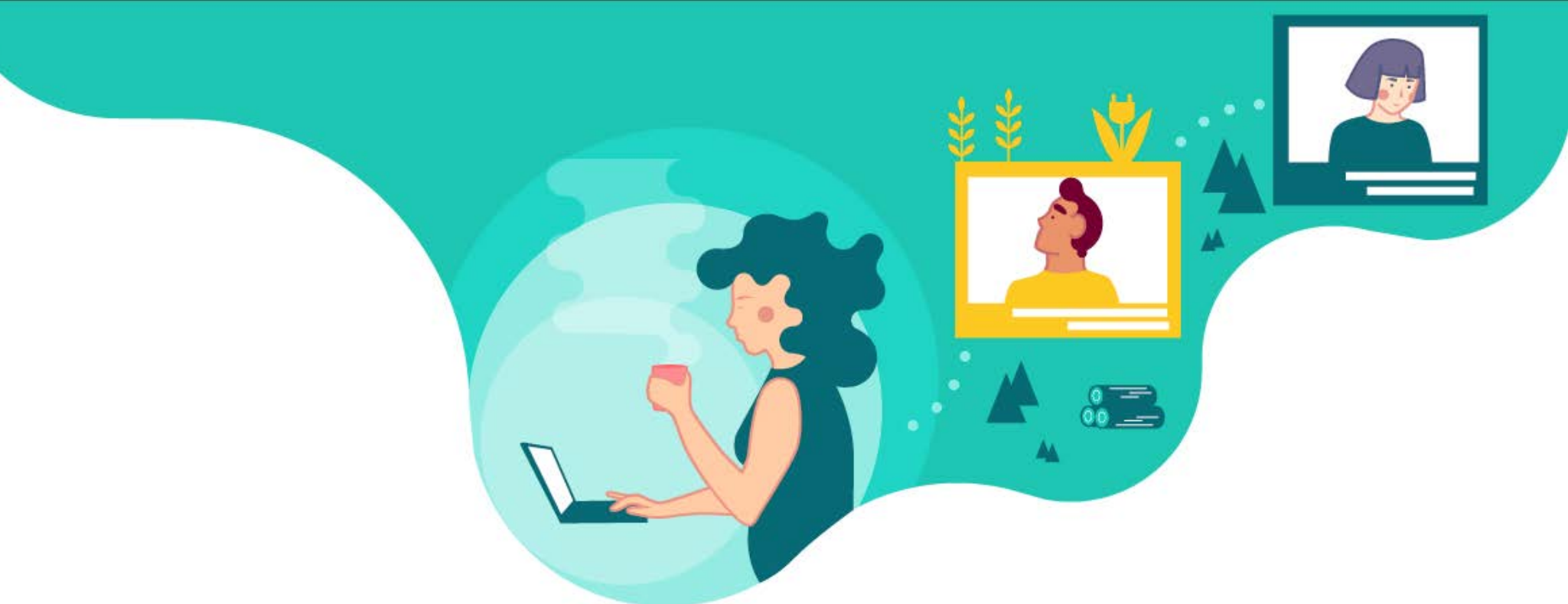

## 5 simple steps to start using Biobord.eu

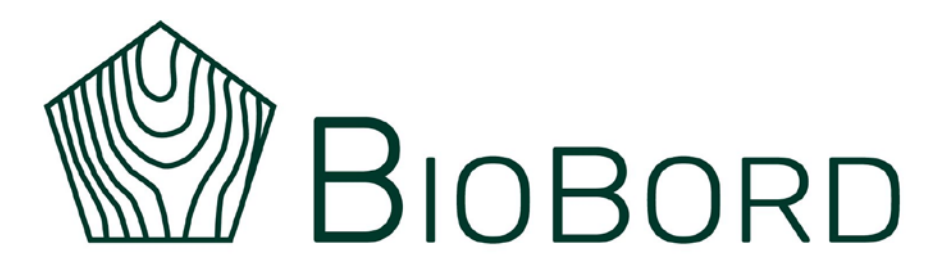

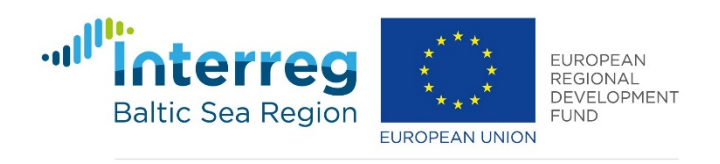

**RDI2CluB** 

|                                                                                                    | forum.                                                                                                  | biobord.eu                     |                                   |      | □ ☆   | ☆ ん |
|----------------------------------------------------------------------------------------------------|----------------------------------------------------------------------------------------------------|--------------------------------|-----------------------------------|------|-------|-----|
|                                                                                                    |                                                                                                    |                                | SERVICES                          | NEWS | FORUM | НОМ |
| iobord                                                                                                    |                                                                                                    |                                | Sign Up 🕹 Log In 🔍 🚍              |      |       |     |
|                                                                                                    |                                                                                                    |                                |                                   |      |       |     |
| Important: For better user experience it is a                                                                                                    | dvised to use one of the following web brows                                                            | sers: Firefox, Edge or Chrome. |                                   |      |       |     |
| all categories  Categories Latest                                                                                                    | t                                                                                                    |                                |                                   |      |       |     |
| nline (1): 🕎                                                                                                    | Tanina                                                                                                  | Labort                         |                                   |      |       |     |
| Upportogerized                                                                                                    | 4                                                                                                    | Elisten to Disbord Farm        | 1.51.00                           |      |       |     |
| Topics that don't need a category, or don't fit                                                                                                    | into any other existing category.                                                                       |                                | r reo 12                          |      |       |     |
| Open Bar                                                                                                    | 4 / we                                                                                                  | lnnovation call - Microalgae   | producers or microalgae harvesti  |      |       |     |
| ENTREPRENEUR<br>RESEARCHER<br>Network                                                                                                    | Bar' is a networking, matchmaking<br>eambuilding area for the Biobord<br>ork to find new opportunities. | Call for expert on topic "Bioe | conomy value chains and digitali; |      |       |     |
| DEVELOPMENT AGENT COLOR COLOR | tise and partners. All interested<br>ered users are invited to join the                                 | Call for expert on the topic " | Green Chemistry Trends in House   |      |       |     |
| STUDENT FORERUNNER discus                                                                                                    | ssion.                                                                                                  | 14                             |                                   |      |       |     |

### BIOBORD

Log In

| Password    |                  | 516 法专      |      | 101014 |
|-------------|------------------|-------------|------|--------|
|             |                  |             |      |        |
| Remember me | Forgot           | t Password? | I    | N      |
|             | Log In           |             | 【個】  |        |
| Ne          | w user? Register |             | 1 12 | A      |

Step 2. Press 'Register' next to 'New user?'

|           | BIOBOR           |           |
|-----------|------------------|-----------|
| Ma        | Register         |           |
| 21/       | First name       |           |
|           | Last name        |           |
| Changel . | Email            |           |
|           | Username         |           |
| TAL.      | Password         | 111111111 |
| TEL       | Confirm password |           |
| 111 1     | « Back to Login  |           |
|           | Register         |           |
|           |                  |           |

Step 3. Fill in your user information and press 'Register'

You will get a verification email to confirm your user account. Please check also the 'junk mail' folder for the email.

Email is valid for 4 hours. If your verification email expires, please contact <u>Anna.aalto@jamk.fi</u> or antti.hakkinen@jamk.fi

|                                                                                                    |                                 |                                              | SERVICES                        | NEWS          | F  | St |
|----------------------------------------------------------------------------------------------------|---------------------------------|----------------------------------------------|---------------------------------|---------------|----|----|
| Biobord                                                                                                    |                                 |                                              | ର ≡ 🕼                           |               |    |    |
|                                                                                                    |                                 | 💄 Anna                                       |                                 |               |    |    |
| Important: For better user experience it is advised to use one of the following web browsers: Firefox, Edge or |                                 | <ul> <li>santa Clarification re</li> </ul>   | quests period 3                 | references    | Ϋ́ |    |
| Anna V<br>Anna Aalto                                                                                           |                                 | kristaps.rocans Empt<br>and Mingle           | ty topic on Mix                 | 7 A.          | \$ |    |
|                                                                                                    |                                 | @ ewelina.piotrowska li                      | nnovation call -                |               |    |    |
| Summary Activity                                                                                               | ■ Notifications                 | Microalgae producers<br>harvesting technolog | s or microalgae<br>gy suppliers | ž 81          |    |    |
| Additionally Activity                                                                                          |                                 | 🖘 kristaps.rocans Call f                     | or expert on topic              |               |    |    |
| Account                                                                                                    | Username                        | "Bioeconomy value c<br>digitalization"       | hains and                       | / <b>-A</b> ^ |    |    |
| Profile                                                                                                    | Anna 🥒                          | 🖂 ingrid A topic on Joir                     | nt Action 2.1                   |               |    |    |
| mails                                                                                                    | People can mention you as @Anna | ☑ 2 replies Challenge a                      | ccepted category                | Ý <u>0 —</u>  |    |    |
|                                                                                                    | Profile Picture                 | ➡ Log Out                                    | ✓ Dismiss                       |               |    |    |
| otifications                                                                                                   |                                 |                                              |                                 |               |    |    |
| Categories                                                                                                    |                                 |                                              |                                 |               |    |    |
| Users                                                                                                    |                                 |                                              |                                 |               |    |    |
| Tags                                                                                                    | Name                            |                                              |                                 |               |    |    |
| nterface                                                                                                    | Anna Aalto                      |                                              |                                 |               |    |    |
|                                                                                                    | your full name (optional)       |                                              |                                 |               |    |    |
|                                                                                                    | Email                           |                                              |                                 |               |    |    |
|                                                                                                    | anna.aalto@jamk.fi 🖋            |                                              |                                 |               |    |    |
|                                                                                                    | Never shown to the public.      |                                              |                                 |               |    |    |

#### tep 4. Update your user profile. Control your preferences.

| Important: For better use   | er experience it is advised to use one of the following                                                                 | web browsers: Firefox, Edge or Chrom                        | e.      |        |
|-----------------------------|----------------------------------------------------------------------------------------------------|-------------------------------------------------------------|---------|--------|
| Anna <b>O</b><br>Anna Aalto |                                                                                                    |                                                             | 🗲 Admin | Expand |
| Summary Activity            | Notifications                                                                                                    | rences                                                      |         |        |
| Account                     | Categories                                                                                                    |                                                             |         |        |
| Profile                     | Watched                                                                                                    | Show                                                        |         |        |
| Emails                      | Open Bar X Biotalouskampus X Biobord N                                                                                  | etwork Actions 🔀                                            |         |        |
| Notifications               | You will automatically watch all topics in these categories<br>new posts and topics, and a count of new posts will also | s. You will be notified of all<br>appear next to the topic. |         |        |
| Categories                  |                                                                                                    |                                                             |         |        |
| Users                       | Tracked                                                                                                    | Show                                                        |         |        |
| -                           | Search                                                                                                    |                                                             |         |        |
| lags                        | You will automatically track all topics in these categories.                                                            | A count of new posts wm                                     |         |        |
| Interface                   |                                                                                                    |                                                             |         |        |
|                             | <ul> <li>Watching First Post</li> </ul>                                                                                 |                                                             |         |        |
|                             | Search                                                                                                    |                                                             |         |        |
|                             | You will be notified of the first post in each new topic in the                                                         | nese categories.                                            |         |        |
|                             | 🛚 Muted                                                                                                    | Show                                                        |         |        |
|                             | Search                                                                                                    |                                                             |         |        |
|                             | You will not be notified of anything about new topics in the will not appear on the categories or latest pages.         | nese categories, and they                                   |         |        |

Step 5. Check interesting categories under 'Watched' to get email notification on interesting topics. We recommend 'Open Bar' and 'Biobord network actions'

Save Changes Saved!

# Continue life and work as usual.

If you feel, there are too many email notifications, adjust the notification settings.

If you get interesting notifications, sign in with your user account and join the discussion. For joining the discussion, please check the following next steps...

| BIOBORD                                                                                                    |                                                                                          | SERVICES N                                                                                                    | EWS                                                                                                    |
|----------------------------------------------------------------------------------------------------|------------------------------------------------------------------------------------------|----------------------------------------------------------------------------------------------------|----------------------------------------------------------------------------------------------------|
| all categories   Categories   Latest     Online (1): (1): (1): (1): (1): (1): (1): (1):                                                                                                    |                                                                                          | Newest or most                                                                                                    | ≡                                                                                                    |
| Category                                                                                                    | Topics                                                                                   | popular topics in the discussion area                                                                                                    | Where to start<br>browsing?                                                                               |
| Topics that don't need category.                                                                                                    | g                                                                                        |                                                                                                    | biowsing:                                                                                                 |
| Open Bar         ENTREPRENEUR         RESEARCHER         Open Bar' is a network         Matchmaking and team         for the Biobord Network         Opportunities, expertise         partners. All interested         users are invited to join         discussion.               | 5<br>king,<br>mbuilding area<br>rk to find new<br>se and<br>d registered<br>n the        | Innovation call - Microalgae producers or microalgae<br>5h<br>Call for expert on topic "Bioeconomy value chains ar<br>1d<br>Call for expert on the topic "Green Chemistry Trends<br>1d | Forum consists of<br>different discussion areas<br>that may have<br>subcategories.<br>Identify intersting |
| Biobord Network Actions<br>'Biobord Network Actions' i<br>working space to plan joint actions, s<br>actions' results and achievements, a<br>exchange knowledge, information ar<br>helping involved stakeholders to imp<br>develop instruments and methods ap<br>boosting the bioec | Subcategory<br>share joint<br>s well as to<br>nd expertise<br>prove and to<br>pplied for | d connects bioeconomy developers (Joint Ac<br>Story of RDI2CluB and the bioeconomy innovation n<br>13d<br>Lifelong learning for Smart Specializations 19d                              | tion 2 discussion areas and<br>follow the discussion.                                                     |
| <ul> <li>Knowledge on Bioeconomy</li> <li>Services and Tools for Bioeconom</li> <li>Raising awareness on bioeconomy</li> <li>New Ideas for Joint Action</li> </ul>                                                                                                    | ny Innovation<br>NS                                                                      |                                                                                                    |                                                                                                    |

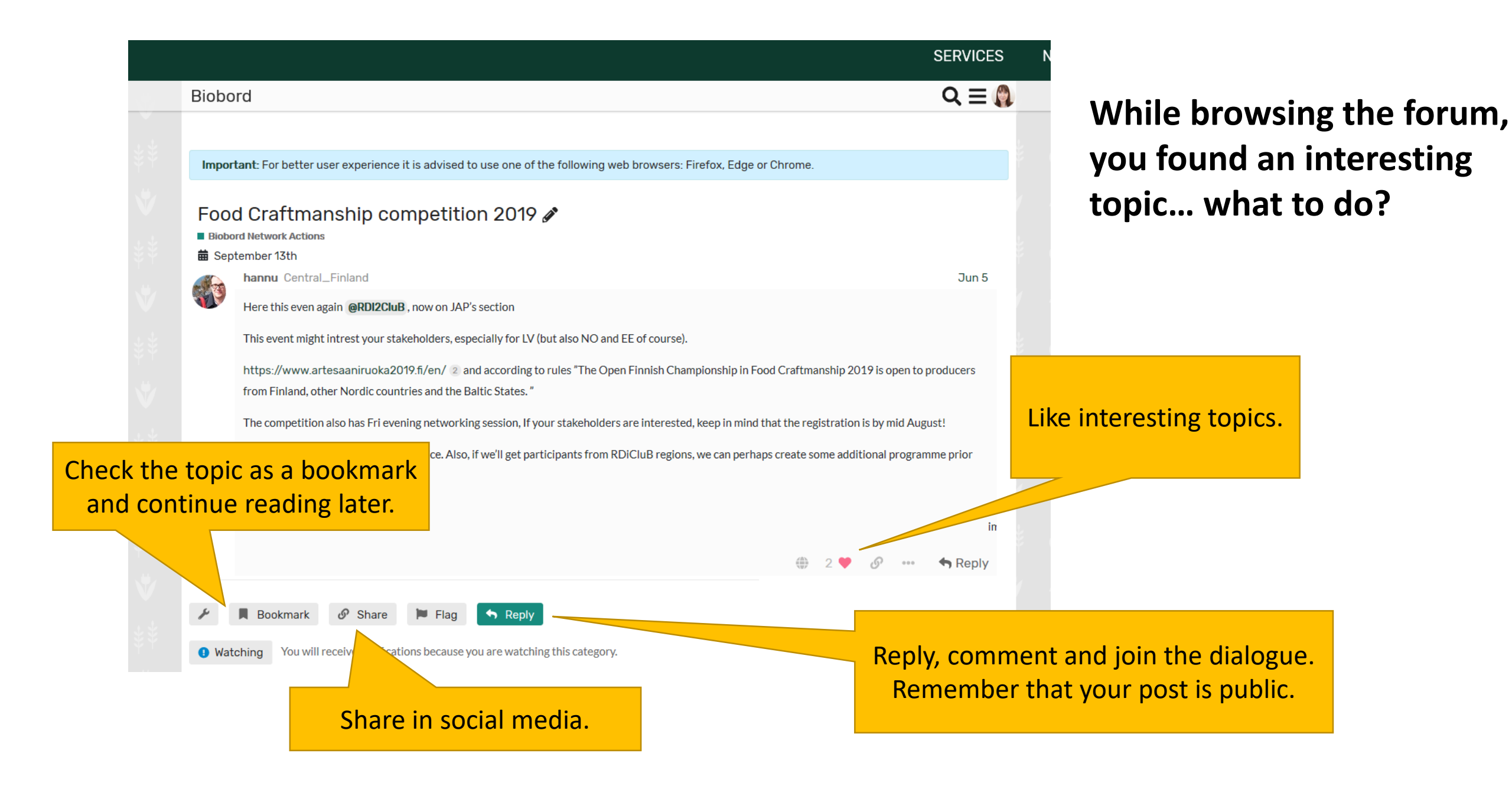

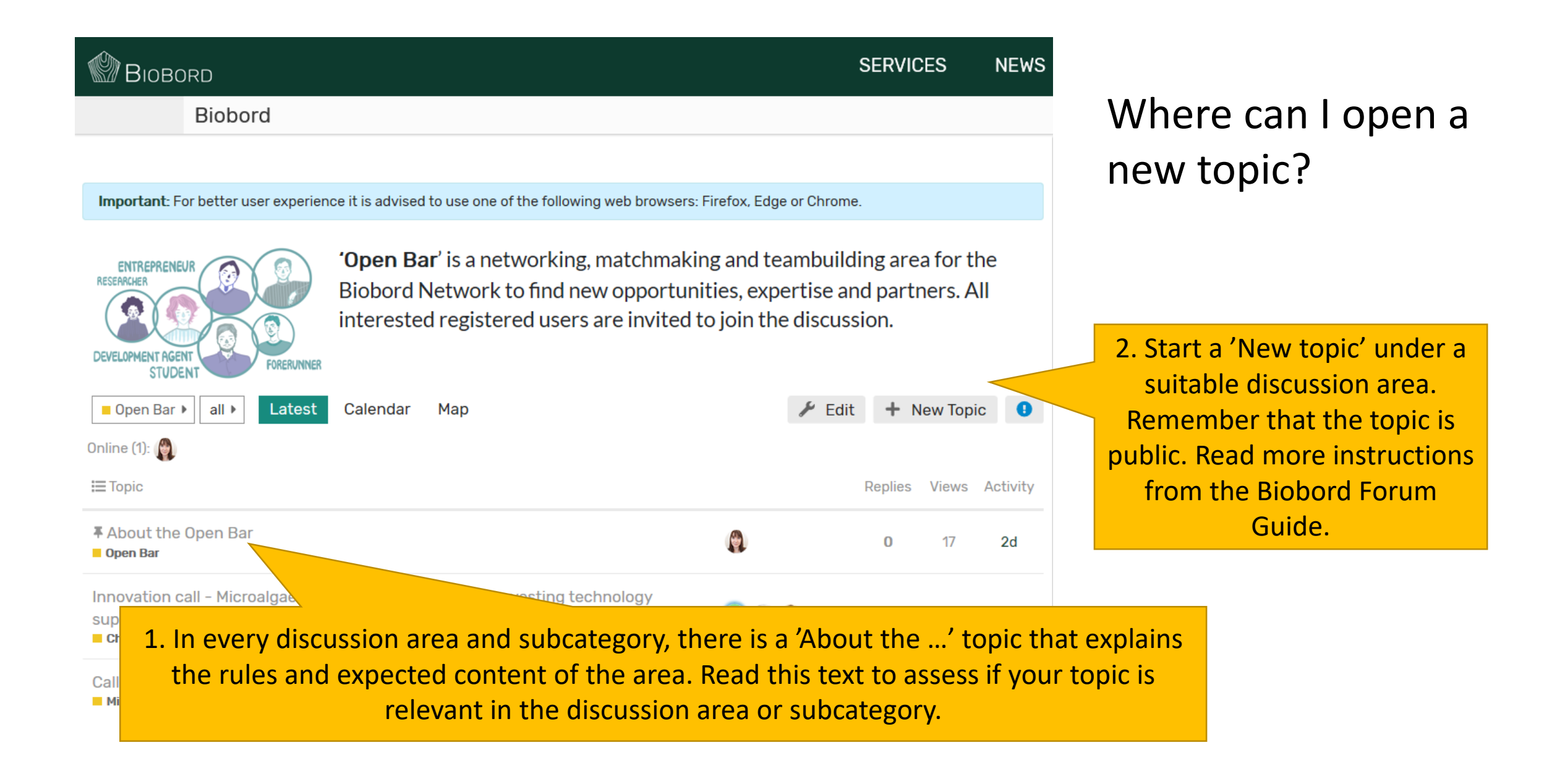

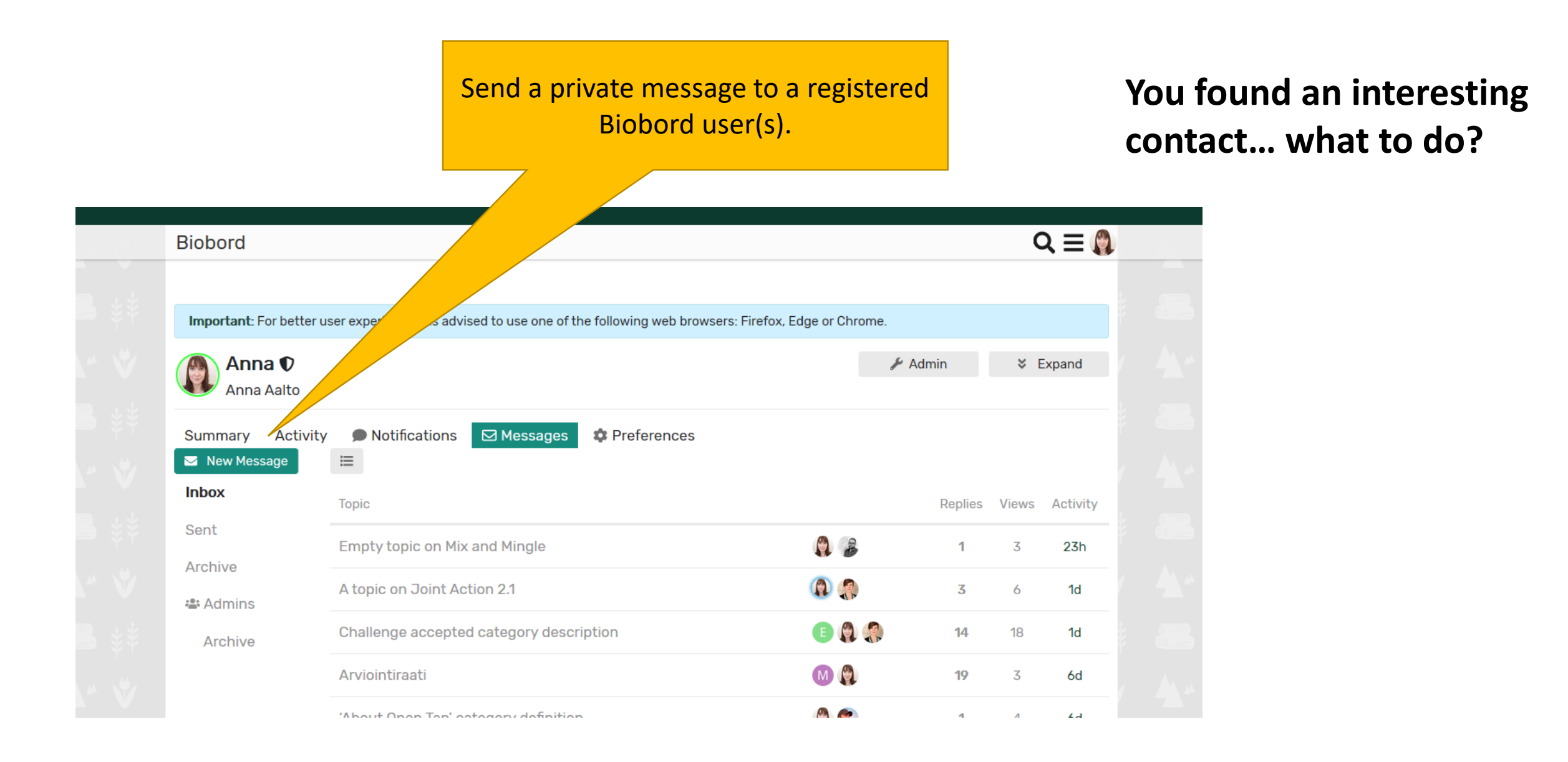

### You found an interesting contact... what to do?

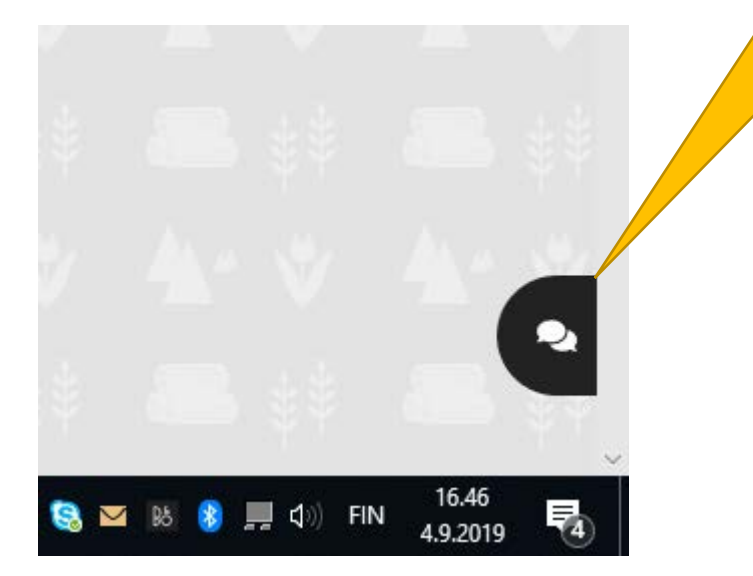

In the lower right corner, you see the chat icon...

> ...Press the icon and access active users via chat discussion. Your discussion is saved under the chat feature.

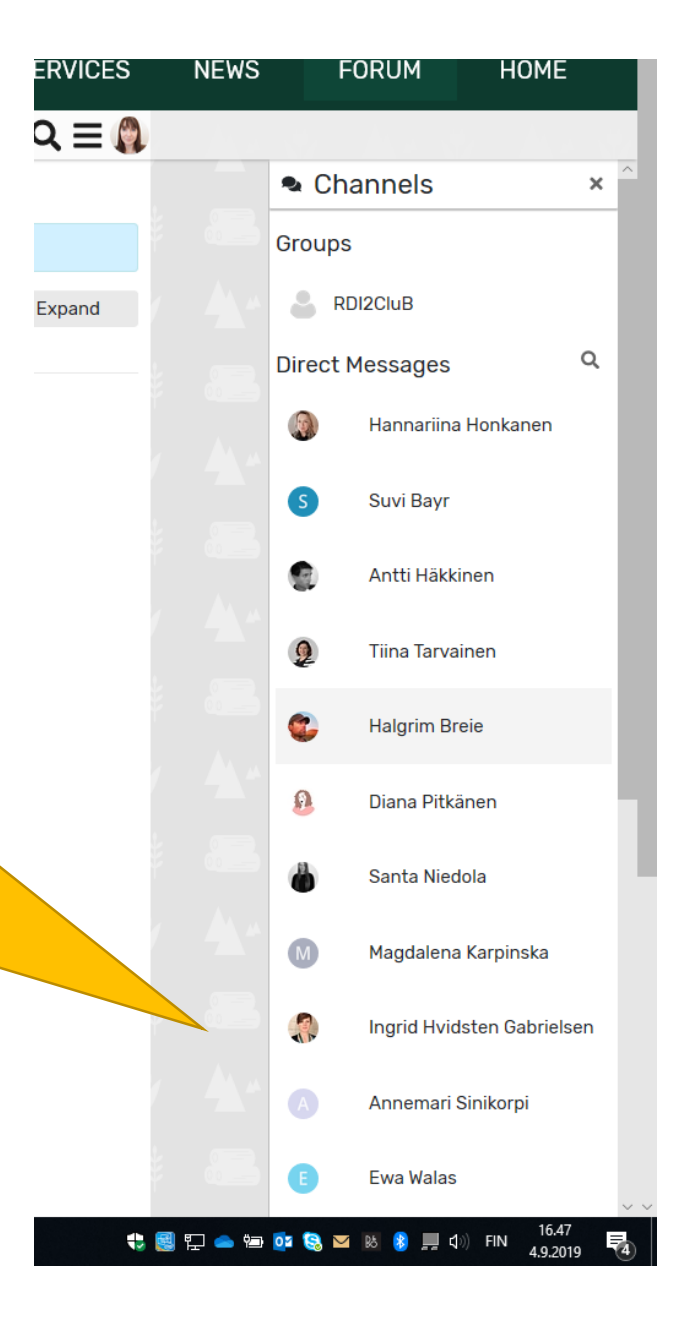

| BIOBORD                                                                                                    |   | SERVICES NEWS                                                                                                    |
|----------------------------------------------------------------------------------------------------|---|----------------------------------------------------------------------------------------------------|
| Biobord<br>Biotalouskampus<br>Under development<br>BIND – Bioinnovaatioiden edistäminen<br>BIND – Bioinnovaatioiden edistäminen<br>BIND Projektiryhmä                                                                                                    | 8 | Idea 2: Pasi Kauppinen 6d<br>Idea 7: Jarmo Nenonen 6d<br>Idea 6: Tuomo Oksanen 6d                                                                                                  |
| ■ Staff<br>Private category for staff discussions. Topics are only visible to admins and<br>moderators.                                                                                                    | 7 | ▼ Test use for Wiki Apr 4<br>Assets for the site design 13d<br>Demo topic for forum features Mar 20                                                                                |
| ► Feedback<br>The feedback category will include the feedback collection on the technical<br>functions and usability of the platform. Administration will respond to all<br>feedback and collect all feedback for further analysis to improve the site.<br>Feedback is collected on all elements of the Biobord.eu platform. |   | ▼ Web platform development 9d<br>▼ Questions regarding the web platform use May 31<br>Safari browser Jul 29                                                                        |
| Tutorials<br>FORUM USE AND TUTORIALS                                                                                                    | 3 | Graphic Guidelines for marketing and communications pu<br>Jun 3<br>Documentation: user guides and tutorials Apr 26<br>Test-use of the Biobord.eu forum in April-May 2019<br>Mar 29 |

### More information and tips on use of Biobord!

Updated manuals and guides are found in the 'Tutorials' discussion area

You can also ask for more information there by starting a topic!

| BIOBORD                                                                                                    |   | SERVICES NEWS                                                                                                    |
|----------------------------------------------------------------------------------------------------|---|----------------------------------------------------------------------------------------------------|
| Biobord<br>Biotaiouskampus<br>Under development                                                                                                    | 8 | Idea 2: Pasi Kauppinen 6d<br>Idea 7: Jarmo Nenonen 6d<br>Idea 6: Tuomo Oksanen 6d                                                                                                  |
| ■ Staff<br>Private category for staff discussions. Topics are only visible to admins and<br>moderators.                                                                                                    |   | ∓ Test use for Wiki Apr 4<br>Assets for the site design 13d<br>Demo topic for forum features Mar 20                                                                                |
| ■ Feedback<br>The feedback category will include the feedback collection on the technical<br>functions and usability of the platform. Administration will respond to all<br>feedback and collect all feedback for further analysis to improve the site.<br>Feedback is collected on all elements of the Biobord.eu platform. |   | ▼ Web platform development 9d         ▼ Questions regarding the web platform use May 3         Safari browser Jul 29                                                               |
| ● Tutorials<br>FORUM USE AND TUTORIALS                                                                                                    | 3 | Graphic Guidelines for marketing and communications pu<br>Jun 3<br>Documentation: user guides and tutorials Apr 26<br>Test-use of the Biobord.eu forum in April-May 2019<br>Mar 29 |

We welcome all feedback for technical and operational development of Biobord!

> Provide your open feedback under 'Feedback' discussion area.

User surveys will also be published here!

## For more information

... contact Biobord with private message or chat:

Anna Aalto, @anna (anna.aalto@jamk.fi) Antti Häkkinen @antti (antti.hakkinen@jamk.fi)